### 先打開 MPLAB IDE

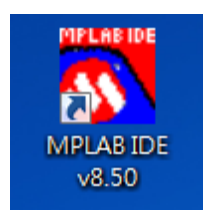

## 點選 project 中的 Project Wizard

| 💦 MPLAB IDE                            | v8.50                                                                                                    |
|----------------------------------------|----------------------------------------------------------------------------------------------------|
| <u>F</u> ile <u>E</u> dit <u>V</u> iew | <u>Project</u> Debugger Programmer <u>T</u> ools <u>C</u> onfigure <u>W</u> indow <u>H</u> elp                                                                                                    |
| 🗋 🖻 🚅 🗌                                | Project Wizard ?                                                                                                    |
| Untitled                               | New         Open         Close         Set Active Project         Quickbuild (no .esm file)         Package in .zip         Clgan         Build Configuration         Build Options                                                |
|                                        | Save Project<br>Save Project <u>A</u> s<br>Add Files to Project<br>Add New File to Project<br><u>Remove File From Project</u><br>Select Language <u>Toolsuite</u><br>Set Language <u>Tool L</u> ocations<br><u>Version Control</u> |

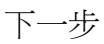

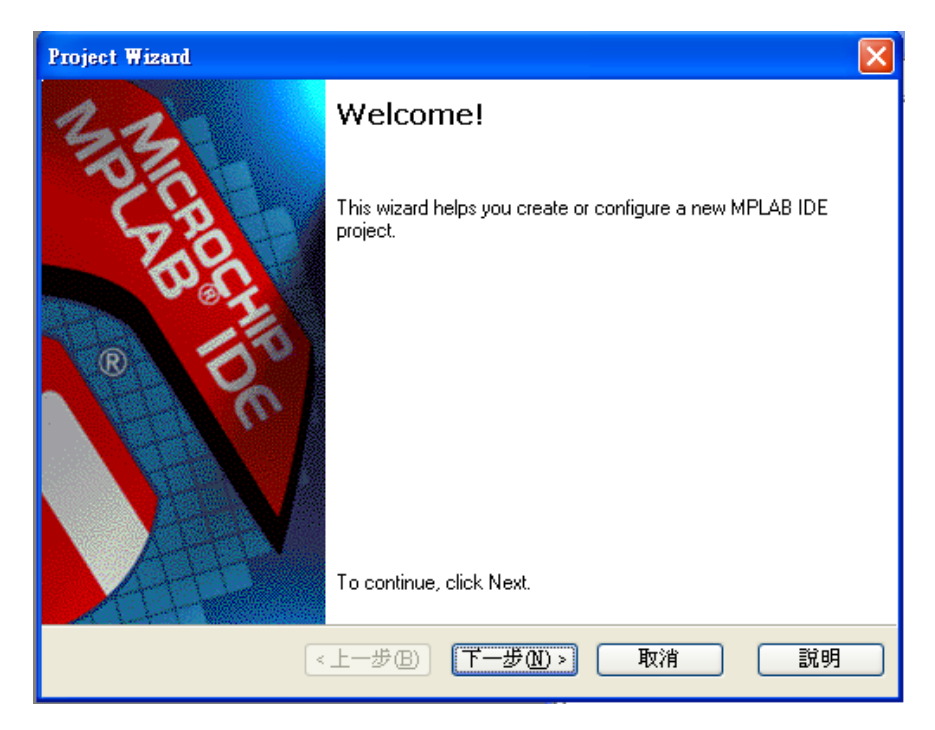

選擇 IC (依板子上的 IC 型號選擇 PIC18F452 或是 PIC18F4520)

| Project Wizard                       |                 |         |
|--------------------------------------|-----------------|---------|
| <b>Step One</b> :<br>Select a device |                 | ال<br>پ |
|                                      |                 |         |
|                                      | Device:         |         |
|                                      | PIC18F452       |         |
|                                      |                 |         |
|                                      |                 |         |
|                                      | <上一步图 下一步图 取消 [ | 說明      |

選擇 Microchip MPASM Toolsuite 再點選下一步

| Project Wizard                                                                                                    |
|----------------------------------------------------------------------------------------------------|
| Step Two:<br>Select a language toolsuite                                                                                                    |
| Active Toolsuite: Microchip MPASM Toolsuite Toolsuite Contents MPASM Assembler (mpasmwin.exe) v5.35 MPLINK Object Linker (mplink.exe) v4.35 MPLIB Librarian (mplib.exe) |
| Location<br>C:\Program Files\Microchip\MPASM Suite\MPASMWIN.exe                                                                                                    |
| Store tool locations in project                                                                                                    |
| Help! My Suite Isn't Listed!                                                                                                    |
| <上一步(B) 下一步(N) > 取消 說明                                                                                                    |

## 選擇 project 位置

| oject Wizard                                                                   | Normal State |
|--------------------------------------------------------------------------------|--------------|
| <b>Step Three:</b><br>Create a new project, or reconfigure the active project? | ر<br>پر      |
| Oreate New Project File                                                        |              |
| D:\test                                                                        | Browse       |
| O Reconfigure Active Project                                                   |              |
| Make changes without saving                                                    |              |
| <ul> <li>Save changes to existing project file</li> </ul>                      |              |
| Save changes to another project file                                           |              |
| D:\789.mcp                                                                     | Browse       |
|                                                                                |              |
|                                                                                |              |
| 《上一步图》 下一步图 >   取〉                                                             | 消            |

### 選擇下一步

| Project Wizard                                                                                                    |                  |       | ×                |
|----------------------------------------------------------------------------------------------------|------------------|-------|------------------|
| <b>Step Four</b> :<br>Add existing files to your project                                                                          |                  |       | ₿ <sub>৴</sub> ৢ |
| D:<br>13<br>13<br>213<br>ads<br>BT-MicroEDR2X<br>Com<br>258.txt<br>123.asm<br>123.cof<br>123.err<br>123.HEX<br>123.lst<br>123.map | Add >><br>Remove |       |                  |
| <上─步@                                                                                                    | 3) 下一步(1         | D> 取消 | 說明               |

### 然後完成

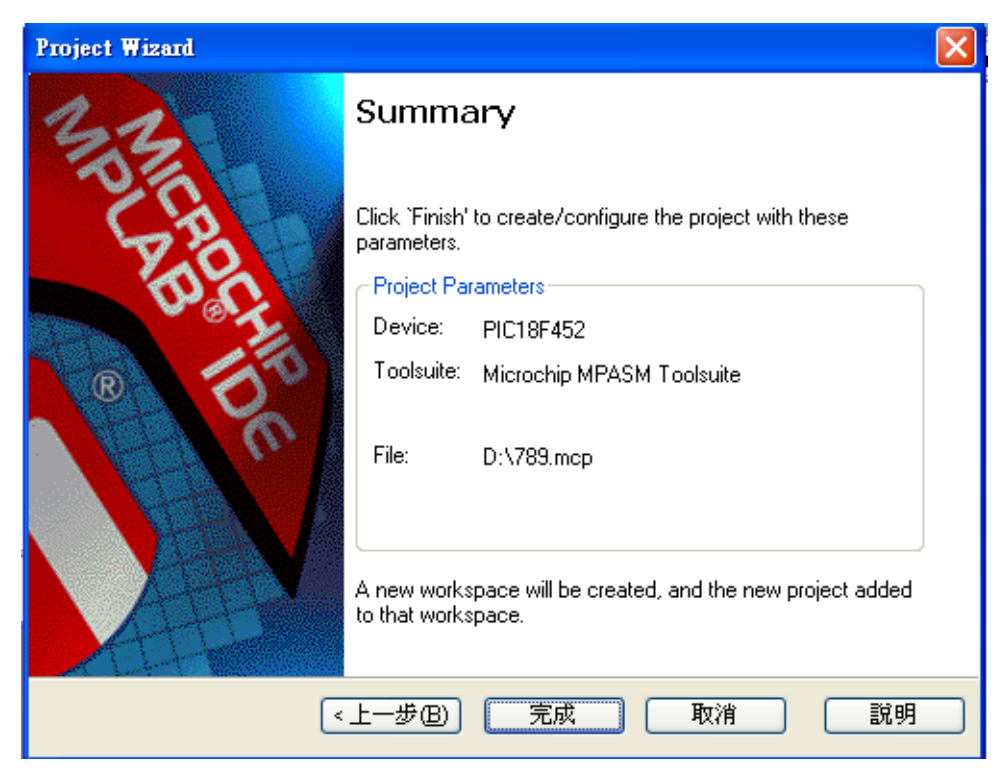

### 在 Project 中選擇 Add New File to Project

| 🔊 t                                                                                                    | est - b      | (PLAE        | IDE v8                                                                                                    | .50 - test.i                                                                                                    | ncw                                                   |                 |      |        |                |              |    |    |   |   |   |
|----------------------------------------------------------------------------------------------------|--------------|--------------|----------------------------------------------------------------------------------------------------|----------------------------------------------------------------------------------------------------|-------------------------------------------------------|-----------------|------|--------|----------------|--------------|----|----|---|---|---|
| <u>F</u> ile                                                                                                    | <u>E</u> dit | <u>V</u> iew | Project                                                                                                    | <u>D</u> ebugger                                                                                                    | Programmer                                            | <u>T</u> ools   | Cont | ligure | <u>W</u> indov | v <u>H</u> e | lp |    |   |   |   |
| [                                                                                                    | ጋ 😅          |              | Proje                                                                                                    | ct <u>W</u> izard                                                                                                    |                                                       |                 |      | Deb    | ug Ň           | · 💣          | 2  | Щ, | • | 0 | 1 |
| □         isst.mew           □         test.mew           □         test.mew           □         test           □         test |              |              | Proje<br><u>N</u> ew.<br><u>Open</u><br><u>C</u> lose<br>Set A<br><u>Quic</u><br>Packa<br>Clean<br>Expo<br><u>B</u> uild<br><u>M</u> ake<br>Build<br>Build | ct <u>W</u> izard<br><br>ctive <u>P</u> roject<br>kbuild (no .a<br>age in .zip<br>1<br>rt Makefile<br>1 All<br>2<br>1 Configurati<br>0 Options | sm file)<br>on                                        | Ctrl+F10<br>F10 | • •  | Deb    | <u>ug</u>      |              |    |    |   | 0 |   |
|                                                                                                    |              | Files        | <u>S</u> ave<br>Save<br>A <u>d</u> d<br><u>R</u> emo<br>Selec<br>Set L<br><u>V</u> ersi                                                                    | Project<br>Project <u>A</u> s<br>Files to Proje<br>New File to H<br>ove File Fron<br>t Language <u>1</u><br>anguage Toc<br>on Control          | ct<br>roject<br>n Project<br>Coolsuite<br>1 Locations |                 | •    |        |                |              |    |    |   |   |   |
| 2                                                                                                    |              |              |                                                                                                    |                                                                                                    |                                                       |                 |      |        |                |              |    |    |   |   |   |

選擇相同路徑並輸入與前面相同的檔名後加上.asm

| Add New File                                       | to Project                          |                                                                                   | ? 🛛                                                                                                    |
|----------------------------------------------------|-------------------------------------|-----------------------------------------------------------------------------------|----------------------------------------------------------------------------------------------------|
| 儲存於①:                                              | 🧼 本機磁碟 (                            | (D:)                                                                              | ) 🏚 📂 🛄-                                                                                                    |
| 13<br>213<br>ads<br>BT-MicroE<br>com<br>Config.Msi | DR2X                                | RECYCLER<br>System Volume Information<br>123.asm<br>123.cof<br>123.err<br>123.HEX | <ul> <li>123.lst</li> <li>123.map</li> <li>123.O</li> <li>159.asm</li> <li>159.cof</li> <li>159.err</li> </ul> |
| ▲ 檔案名稱(M):<br>存檔類型(T):<br>Jump to:                 | test.asml<br>All Files (*.*)<br>D:\ | ✓                                                                                 | ▶<br>【儲存③】<br>取消                                                                                               |

# 輸入完程式碼後,點選 Build All

| 💦 test - k        | MPLAB IDE v8.50                             |                           |                                 |                   |         |           |           |        |
|-------------------|---------------------------------------------|---------------------------|---------------------------------|-------------------|---------|-----------|-----------|--------|
| <u>File E</u> dit | <u>V</u> iew <u>P</u> roject <u>D</u> ebugg | er Programmer <u>T</u> oo | ls <u>C</u> onfigure <u>W</u> i | ndow <u>H</u> elp |         | _         |           |        |
| 🗋 🗅 🚅             | 🖬   X 🖿 🛍   1                               | 5 M 🗯 🚚 👞                 | ? Debug                         | 🔽 💣 🚘 関           | b 🖦 🚯 🐇 | (**)@     |           |        |
| 1                 |                                             |                           |                                 |                   |         | Build All | Checksum: | 0×8248 |
|                   |                                             |                           |                                 |                   |         |           |           |        |
| 🔲 tes             | st.mcw                                      |                           |                                 |                   |         |           |           |        |
|                   |                                             | 1                         |                                 |                   |         |           |           |        |
|                   | 📕 test.mcp*                                 |                           |                                 |                   |         |           |           |        |
| 6                 | Source Files                                | D:\test.asm*              |                                 |                   |         |           |           |        |
|                   | Header Files                                |                           | MOVLW                           | 10H               |         |           |           | ~      |
|                   | 🔲 Object Files                              |                           | MOVWF                           | 99H               |         |           |           |        |
|                   | Library Files                               |                           | MOVLW                           | 11н               |         |           |           |        |
|                   | Linker Script                               |                           | MOVWE                           | 83H               |         |           |           |        |
|                   | Utier Files                                 |                           | MOVIN                           | 121               |         |           |           |        |
|                   |                                             |                           | MOVEN                           | 1 511             |         |           |           |        |
|                   |                                             |                           | MOVWE                           | TEH               |         |           |           |        |
|                   |                                             |                           | END                             |                   |         |           |           | =      |
|                   |                                             |                           |                                 |                   |         |           |           |        |
|                   |                                             |                           |                                 |                   |         |           |           |        |
|                   |                                             |                           |                                 |                   |         |           |           |        |
|                   | Files 🔩 Symbols                             |                           |                                 |                   |         |           |           |        |
|                   |                                             |                           |                                 |                   |         |           |           |        |
|                   |                                             |                           |                                 |                   |         |           |           |        |
|                   |                                             |                           |                                 |                   |         |           |           |        |
|                   |                                             |                           |                                 |                   |         |           |           |        |
|                   |                                             |                           |                                 |                   |         |           |           |        |
|                   |                                             |                           |                                 |                   |         |           |           |        |
|                   |                                             |                           |                                 |                   |         |           |           |        |
|                   |                                             |                           | ]                               |                   |         |           |           | ×      |
|                   |                                             |                           |                                 |                   |         |           |           | >      |

### 選擇 Absolute

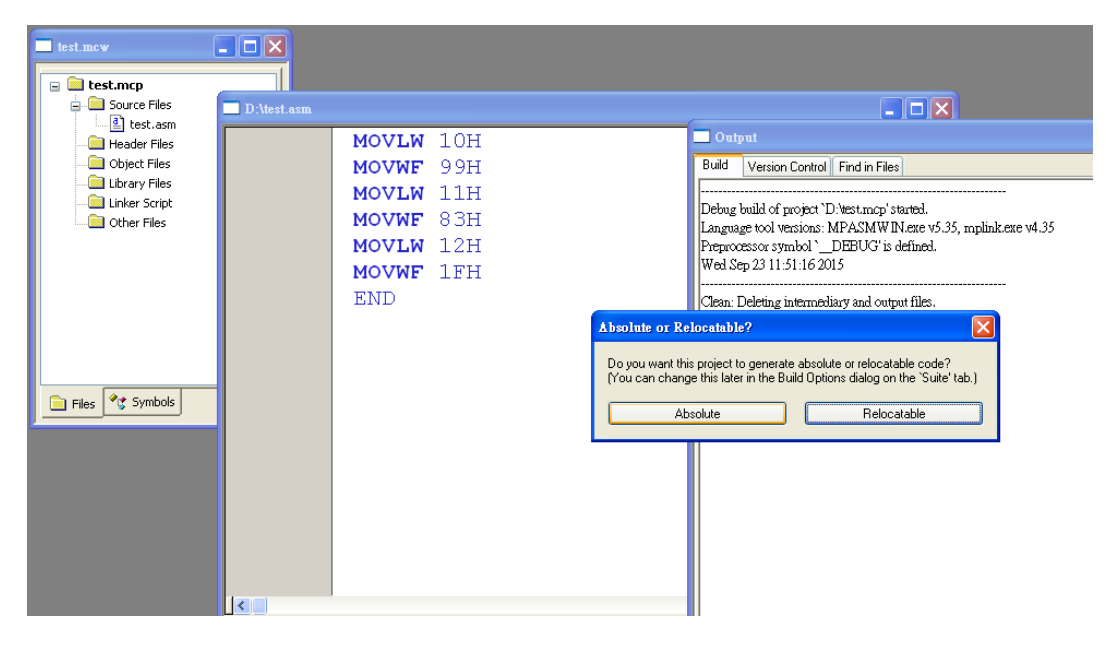

### 出現 BUILD SUCCEEDED 代表程式碼正確

| test.mcw                                                                                                    |             |                                                                                   |                                                                                                    |
|----------------------------------------------------------------------------------------------------|-------------|-----------------------------------------------------------------------------------|----------------------------------------------------------------------------------------------------|
| test.mcp     Source Files                                                                                                    | D:\test.asm |                                                                                   |                                                                                                    |
| Lest saw<br>Chief Files<br>Library Files<br>Chief Script<br>Other Files<br>Chief Script<br>Chief Script<br>Files<br>Y Symbols |             | MOVLW 10H<br>MOVWF 99H<br>MOVLW 11H<br>MOVWF 83H<br>MOVLW 12H<br>MOVWF 1FH<br>END | Output       Build       Version Control Find in Files         Clen: Done.       Encount:       Clen: Done.         Build Warning(203) DUTEST ASM 1: Found opcode in column 1. MOVLW)       Warning(203) DUTEST ASM 2: Found opcode in column 1. MOVLW)         Warning(203) DUTEST ASM 1: Found opcode in column 1. MOVLW)       Warning(203) DUTEST ASM 2: Found opcode in column 1. MOVLW)         Warning(203) DUTEST ASM 5: Found opcode in column 1. MOVLW)       Warning(203) DUTEST ASM 5: Found opcode in column 1. MOVLW)         Warning(203) DUTEST ASM 5: Found opcode in column 1. MOVLW)       Warning(203) DUTEST ASM 5: Found opcode in column 1. MOVLW)         Warning(203) DUTEST ASM 5: Found opcode in column 1. MOVLW)       Warning(203) DUTEST ASM 5: Found opcode in column 1. MOVLW)         Warning(203) DUTEST ASM 7: Found opcode in column 1. MOVLW)       Warning(203) DUTEST ASM 7: Found opcode in column 1. MOVLW)         Warning(203) DUTEST ASM 7: Found opcode in column 1. MOVLW)       Warning(203) DUTEST ASM 7: Found opcode in column 1. MOVLW)         Warning(203) DUTEST ASM 7: Found opcode in column 1. MOVLW)       Warning(204) DUTEST ASM 7: Found opcode in column 1. MOVLW)         Executing: "C: Program Files \Microchip\UPASM Suite\upplick.exe" /p18F452 "test.o" /u.       MPLINK 4.35, Linker         Copyright (1.998-2010 Microchip Technology Inc.       Ercos : 0       Loaded Ditestcof.         Delag build of popet Divestmop'sacceeded.       Language tool vesions: MPASMW Neare v5.35, mplinkere v4.35         Preproc |
|                                                                                                    |             |                                                                                   |                                                                                                    |

#### 🛣 test - MPLAB IDE v8.50 File Edit Yiew Project Debugger Programmer Icols Configure Window Help D 😅 🖬 | 3 🖻 🖷 | 🍏 🗛 🛩 🚚 🛼 🎗 Select <u>D</u>evice... Configuration Bits 🗧 🖽 🕲 🕒 🖉 🛤 Checksum: 0x79c8 ID Memory. Settings test.mcp Source Files dest.asm Header Files Object Files Othput Build Version Control Find in Files Clean: Done Encouting: "C: Program Files Microchip/MPASM Suite/MPASM WINerse" /q /p18F452 "testasm" // "testlst" & f"testern" / Wanning(2001 D: UTEST-ASM 2: Found opcode in column 1. (MCVUWF) Wanning(2001 D) UTEST-ASM 2: Found opcode in column 1. (MCVUWF) Wanning(2001 D) UTEST-ASM 2: Found opcode in column 1. (MCVUWF) Wanning(2001 D) UTEST-ASM 2: Found opcode in column 1. (MCVUWF) Wanning(2001 D) UTEST-ASM 3: Found opcode in column 1. (MCVUWF) Wanning(2001 D) UTEST-ASM 4: Found opcode in column 1. (MCVUWF) Wanning(2001 D) UTEST-ASM 4: Found opcode in column 1. (MCVUWF) Wanning(2001 D) UTEST-ASM 4: Found opcode in column 1. (MCVUWF) Wanning(2001 D) UTEST-ASM 4: Found opcode in column 1. (MCVUWF) Wanning(2001 D) UTEST-ASM 4: Found opcode in column 1. (MCVUWF) Wanning(2001 D) UTEST-ASM 4: Found opcode in column 1. (MCVUWF) Wanning(2001 D) UTEST-ASM 5: Found opcode in column 1. (MCVUWF) Wanning(2001 D) UTEST-ASM 4: Found opcode in column 1. (MCVUWF) Wanning(2001 D) UTEST-ASM 5: Found opcode in column 1. (MCVUWF) Wanning(2001 D) UTEST-ASM 5: Found opcode in column 1. (MCVUWF) Wanning(2001 D) UTEST-ASM 6: Found opcode in column 1. (MCVUWF) Wanning(2001 D) UTEST-ASM 6: Found opcode in column 1. (MCVUWF) Wanning(2001 D) UTEST-ASM 6: Found opcode in col MOVLW 10H MOVWF 99H Library Files MOVLW 11H MOVWF 83H MOVLW 12H MOVWF 1FH END 📄 Files 🔩 Symbols Loaded D:Vest.cof. Debug build of project 'D'#st.mcp' succeeded. Language tool versions: MPASMW IN.exe v5.35, mplink.exe v4.35 Preprocessor symbol '\_\_\_\_\_DEBUG' is defined. Wed Sep 23 11-52-13 2015 BUILD SUCCEEDED <

將綠色勾勾點選取消,才可進行修改,並將 Oscillator 設為 HS, Brown Out Voltage 改為 4.2V, Enalbed 地方改為 Disabled (不一定要改)

| <b>66</b> 1 | test - MPLAB IDE v8.50                                                 |                 |              |                   |                                 |                                                          |  |  |  |  |
|-------------|------------------------------------------------------------------------|-----------------|--------------|-------------------|---------------------------------|----------------------------------------------------------|--|--|--|--|
| File        | File Edit Yiew Project Debugger Programmer Iools Configure Window Help |                 |              |                   |                                 |                                                          |  |  |  |  |
| l r         | ha≃ ⊡ I v I                                                            |                 |              | Detre             |                                 |                                                          |  |  |  |  |
| J -         |                                                                        |                 |              | Debug             |                                 |                                                          |  |  |  |  |
|             |                                                                        |                 |              |                   |                                 | Checksum: 0×79c8                                         |  |  |  |  |
|             |                                                                        |                 |              |                   |                                 |                                                          |  |  |  |  |
|             | tast mow                                                               |                 |              |                   |                                 |                                                          |  |  |  |  |
|             | TOST. HIG W                                                            | Configuration F | 5115         |                   |                                 |                                                          |  |  |  |  |
|             | 🖃 🚞 test.mcr                                                           | (1              | onfiguration | Bits set in code. |                                 |                                                          |  |  |  |  |
|             | 🚊 🚞 Sourc                                                              | Address         | Value        | Field             | Category                        | Setting                                                  |  |  |  |  |
|             |                                                                        | 300001          | 27           | osc               | Oscillator <                    | RC-OSC2 as RA6                                           |  |  |  |  |
|             | 🔤 Heade                                                                |                 |              | OSCS              | Osc. Switch Enable              | Disabled                                                 |  |  |  |  |
|             | 📄 Objec                                                                | 300002          | OF           | PUT               | Power Up Timer                  | Disabled                                                 |  |  |  |  |
|             | 🛁 📄 Librar                                                             |                 |              | BODEN             | Brown Out Detect <              | Enabled                                                  |  |  |  |  |
|             | 📄 Linker                                                               |                 |              | BODENV            | Brown Out Voltage 🤇             | 2.00                                                     |  |  |  |  |
|             | Cither                                                                 | 300003          | OF           | WDT               | Watchdog Timer                  | Enabled                                                  |  |  |  |  |
|             |                                                                        |                 |              | WDTPS             | Watchdog Postscaler             | 1:128                                                    |  |  |  |  |
|             |                                                                        | 300005          | 01           | CCP2 MUX          | CCP2 Mux                        | RC1                                                      |  |  |  |  |
|             |                                                                        | 300006          | 85           | STVR              | Stack Overflow Reset            | Enabled                                                  |  |  |  |  |
|             |                                                                        |                 |              | LVP               | Low Voltage Program             | <u>     Enabled                                     </u> |  |  |  |  |
|             |                                                                        | 300008          | OF           | CP_0              | Code Protect 00200-01FFF        | Disabled                                                 |  |  |  |  |
|             |                                                                        |                 |              | CP_1              | Code Protect 02000-03FFF        | Disabled                                                 |  |  |  |  |
|             |                                                                        |                 |              | CP_2              | Code Protect 04000-05FFF        | Disabled                                                 |  |  |  |  |
|             |                                                                        |                 |              | CP_3              | Code Protect 06000-07FFF        | Disabled                                                 |  |  |  |  |
|             |                                                                        | 300009          | CU           | CPB               | Code Protect Boot               | Disabled                                                 |  |  |  |  |
|             | 🕞 Files 🖓 S                                                            |                 | 0.7          | UPD O             | Data ME Read Protect            | Disabled                                                 |  |  |  |  |
|             |                                                                        | 30000A          | OF           | WRI_U             | Table Write Protect 00200-01FFF | Disabled                                                 |  |  |  |  |
|             |                                                                        |                 |              | WRI_I<br>WDT 2    | Table Write Protect 02000-03FFF | Disabled                                                 |  |  |  |  |
|             |                                                                        |                 |              | WRI_Z             | Table Write Protect 04000-03FFF | Disabled                                                 |  |  |  |  |
|             |                                                                        | 300008          | FO           | WRTC              | Config Write Protect            | Disabled                                                 |  |  |  |  |
|             |                                                                        | 300000          | 20           | WRTB              | Table Write Protect Boot        | Disabled                                                 |  |  |  |  |
|             |                                                                        |                 |              | WRTD              | Data FF Write Protect           | Disabled                                                 |  |  |  |  |
|             |                                                                        | 30000C          | OF           | EBTR O            | Table Read Protect 00200-01FFF  | Disabled                                                 |  |  |  |  |
|             |                                                                        |                 |              | EBTR 1            | Table Read Protect 02000-03FFF  | Disabled                                                 |  |  |  |  |
|             |                                                                        |                 |              | EBTR 2            | Table Read Protect 04000-05FFF  | Disabled                                                 |  |  |  |  |
|             |                                                                        |                 |              | EBTR 3            | Table Read Protect 06000-07FFF  | Disabled                                                 |  |  |  |  |
|             |                                                                        | 30000D          | 40           | EBTRB             | Table Read Protect Boot         | Disabled                                                 |  |  |  |  |
|             |                                                                        |                 |              |                   |                                 |                                                          |  |  |  |  |
|             |                                                                        |                 |              |                   |                                 |                                                          |  |  |  |  |

### 建置成功後選擇 Configure 中的 Configuration Bits

### 修該完後如下圖,並將綠色勾勾重新點選

| ~  | iest - MPLAB IDE v8.50                                                                                                    |                 |               |                   |                                 |                  |  |  |  |  |
|----|----------------------------------------------------------------------------------------------------|-----------------|---------------|-------------------|---------------------------------|------------------|--|--|--|--|
| Fi | File Edit <u>V</u> iew <u>Project</u> <u>D</u> ebugger Programmer <u>T</u> ools <u>C</u> onfigure <u>Window</u> <u>H</u> elp |                 |               |                   |                                 |                  |  |  |  |  |
| 1  |                                                                                                    | h R I S A A     |               | Dahua             | <b>.</b>                        |                  |  |  |  |  |
|    |                                                                                                    |                 |               | Dennd             |                                 |                  |  |  |  |  |
|    |                                                                                                    |                 |               |                   |                                 | Checksum: 0×79b4 |  |  |  |  |
|    |                                                                                                    |                 |               |                   |                                 |                  |  |  |  |  |
|    | test.mcw                                                                                                    | Configuration E | lits          |                   |                                 |                  |  |  |  |  |
|    | 😑 🚞 test.mcp                                                                                                    |                 | Configuration | Bits set in code. |                                 |                  |  |  |  |  |
|    | 😑 🚞 Sourc                                                                                                    | Address         | Value         | Field             | Category                        | Setting          |  |  |  |  |
|    | 🔮 te                                                                                                    | 300001          | 22            | OSC               | Oscillator (                    | HS               |  |  |  |  |
|    | - 🗀 Heade                                                                                                    |                 |               | OSCS              | Osc. Switch Enable              | Disabled         |  |  |  |  |
|    | 🗀 Objec                                                                                                    | 300002          | 05            | PUT               | Power Up Timer                  | Disabled         |  |  |  |  |
|    | 🗀 Librar                                                                                                    |                 |               | BODEN             | Brown Out Detect                | Disabled         |  |  |  |  |
|    | 📄 Linker                                                                                                    |                 |               | BODENV            | Brown Out Voltage               | (4.2V)           |  |  |  |  |
|    | C Other                                                                                                    | 300003          | OF            | WDT               | Watchdog Timer                  | Enabled          |  |  |  |  |
|    |                                                                                                    |                 |               | WDTPS             | Watchdog Postscaler             | 1:128            |  |  |  |  |
|    |                                                                                                    | 300005          | 01            | CCP2 MUX          | CCP2 Mux                        | RC1              |  |  |  |  |
|    |                                                                                                    | 300006          | 80            | STVR              | Stack Overflow Reset            | Disabled         |  |  |  |  |
|    |                                                                                                    |                 |               | LVP               | Low Voltage Program             | <b>Disabled</b>  |  |  |  |  |
|    |                                                                                                    | 300008          | OF            | CP_O              | Code Protect 00200-01FFF        | Disabled         |  |  |  |  |
|    |                                                                                                    |                 |               | CP_1              | Code Protect 02000-03FFF        | Disabled         |  |  |  |  |
|    |                                                                                                    |                 |               | CP_2              | Code Protect 04000-05FFF        | Disabled         |  |  |  |  |
|    |                                                                                                    |                 |               | CP_3              | Code Protect 06000-07FFF        | Disabled         |  |  |  |  |
|    |                                                                                                    | 300009          | CO            | CPB               | Code Protect Boot               | Disabled         |  |  |  |  |
|    |                                                                                                    |                 |               | CPD               | Data EE Read Protect            | Disabled         |  |  |  |  |
|    | Files 15 D                                                                                                    | 30000A          | OF            | WRT_O             | Table Write Protect 00200-01FFF | Disabled         |  |  |  |  |
|    |                                                                                                    |                 |               | WRT_1             | Table Write Protect 02000-03FFF | Disabled         |  |  |  |  |
|    |                                                                                                    |                 |               | WRT_2             | Table Write Protect 04000-05FFF | Disabled         |  |  |  |  |
|    |                                                                                                    |                 |               | WRT_3             | Table Write Protect 06000-07FFF | Disabled         |  |  |  |  |
|    |                                                                                                    | 30000B          | EO            | WRTC              | Config. Write Protect           | Disabled         |  |  |  |  |
|    |                                                                                                    |                 |               | WRTB              | Table Write Protect Boot        | Disabled         |  |  |  |  |
|    |                                                                                                    |                 |               | WRTD              | Data EE Write Protect           | Disabled         |  |  |  |  |
|    |                                                                                                    | 30000C          | OF            | EBTR_O            | Table Read Protect 00200-01FFF  | Disabled         |  |  |  |  |
|    |                                                                                                    |                 |               | EBTR_1            | Table Read Protect 02000-03FFF  | Disabled         |  |  |  |  |
|    |                                                                                                    |                 |               | EBTR_2            | Table Read Protect 04000-05FFF  | Disabled         |  |  |  |  |
|    |                                                                                                    |                 |               | EBTR_3            | Table Read Protect 06000-07FFF  | Disabled         |  |  |  |  |
|    |                                                                                                    | 30000D          | 40            | EBTRB             | Table Read Protect Boot         | Disabled         |  |  |  |  |
|    |                                                                                                    |                 |               |                   |                                 |                  |  |  |  |  |

# 點選 Debugger => Select Tool => 依照燒錄器型號選擇適當選項

| test - MPLAB IDE v8 50                                                                                                    |                          |                                                                                                    |                                                                                                    |
|----------------------------------------------------------------------------------------------------|--------------------------|----------------------------------------------------------------------------------------------------|----------------------------------------------------------------------------------------------------|
| Ele Edit View Breinst Dahusser Brownman Tools Confirm Wi                                                                                                    | adauu Halp               |                                                                                                    |                                                                                                    |
| Prince     Disconting     Product     Disconting     Disconting     Contrigute     Mail       Disconting     Image: Select Icol     Image: Select Icol     Image: Mone     Image: Mone       Clear Memory     Image: Mone     Image: Mone     Image: Mone                                                                                                    | nov Tet                  | 3                                                                                                    |                                                                                                    |
| 2 PIChi     2 PIChi     2 PIChi     3 MPLABICE 2000     4 MPLABISTM     5 MPLABICE 2000     4 MPLABICE 2000     4 MPLABICE 2000     4 MPLABICE 200     7 MPLABICE 200     7 MPLABIC |                          | Checksum: 0x79b4                                                                                                    |                                                                                                    |
| Beader Files                                                                                                    | 10H                      | Output                                                                                                    |                                                                                                    |
| Diject Files                                                                                                    | 99H                      | Build Version Control Find in Files                                                                                                    |                                                                                                    |
| Ubray Files<br>Uniter Script<br>Other Files<br>MOVLW<br>MOVWF<br>MOVLW<br>MOVWF<br>END<br>■ Files ₹ Symbols                                                                                                    | 11H<br>83H<br>12H<br>1FH | Clean Done.<br>Executing "C-Program Files/Minochip/MPASM.<br>Warning(203) D/TEST.ASM 1: Found opcode in<br>Warning(203) D/TEST.ASM 2: Found opcode in<br>Warning(203) D/TEST.ASM 5: Found opcode in<br>Warning(203) D/TEST.ASM 5: Found opcode in<br>Warning(203) D/TEST.ASM 6: Found opcode in<br>Warning(203) D/TEST.ASM 6: Found opcode in<br>Warning(203) D/TEST.ASM 6: Found opcode in<br>Warning(203) D/TEST.ASM 6: Found opcode in<br>Warning(203) D/TEST.ASM 6: Found opcode in<br>Warning(203) D/TEST.ASM 6: Found opcode in<br>Warning(203) D/TEST.ASM 6: Found opcode in<br>Warning(203) D/TEST.ASM 6: Found opcode in<br>Warning(203) D/TEST.ASM 6: Found opcode in<br>Warning(203) D/TEST.ASM 6: Found opcode in<br>Executing: "C'\Program Files\MitCroc<br>MPL/NK 4.5, Linker<br>Copyright (c) 1996-2010 Microchip Technology In<br>Errors: 0<br>Loaded D/testcof.<br>Debug build of project 'D/test.mop' succeeded.<br>Language tou tecinics: MPASIMW IN.ere v5.35, r<br>Peprocessor symbol 'DEEUG/ is defined.<br>Wel Sep 23 11-5213 2015<br>BUILD SUCCEEDED | SuieWMPASMWIN.eme" /q/p18F452 "estasm" //"estlst" /e"estem" /<br>column 1. (MCVLW)<br>column 1. (MCVLW)<br>column 1. (MCVLW)<br>column 1. (MCVLW)<br>column 1. (MCVLW)<br>column 1. (MCVWF)<br>n column 1. (MCVWF)<br>n column 1. (MCVWF)<br>n column 1. (MCVWF)<br>n column 1. (MCVWF)<br>column 1. (MCVMF)<br>n column 1. (MCVMF)<br>n column 1. (MCVMF)<br>column 1. (MCVMF)<br>column 1. |
|                                                                                                    |                          | K                                                                                                    |                                                                                                    |

## 出現 Connected 為連接成功

| test.mcw                                                                                   |                                                                                                    |                                                                                                    |
|--------------------------------------------------------------------------------------------|----------------------------------------------------------------------------------------------------|----------------------------------------------------------------------------------------------------|
| Lest.asm<br>Header Files<br>Library Files<br>Library Files<br>Library Files<br>Chher Files | MOVLW         10H           MOVWF         99H           MOVLW         11H           MOVLW         83H           MOVLW         12H           MOVWF         1FH           END | Output     Output     Output |
| Files V Symbols                                                                            |                                                                                                    |                                                                                                    |

再點選 Program 進行燒錄(切勿點選 Programmer 內的 Program,需選擇下圖畫 面中的 Program,因為兩種 Program 非相同步驟)

| 📉 test - I          | MPLAB IDE v8.50                                               |                                      |                                                  |                                 |     |                                                                                                    |
|---------------------|---------------------------------------------------------------|--------------------------------------|--------------------------------------------------|---------------------------------|-----|----------------------------------------------------------------------------------------------------|
| <u>File E</u> dit   | <u>V</u> iew <u>P</u> roject <u>D</u> ebugger Prog            | grammer <u>T</u> ools <u>C</u> onfis | gure <u>W</u> indow                              | <u>H</u> elp                    |     |                                                                                                    |
| ] 🗅 🖻               | • 🖬   % 🖿 🖷   🍏 🖊                                             | •• # 4, ? ] [                        | Debug 💌                                          | 💣 🖨 🖬 🖏 🖦 (                     | 0 🖉 |                                                                                                    |
|                     |                                                               |                                      |                                                  |                                 |     | 🕽 🕒 👛 📔 Checksum: (                                                                                                    |
| HW B                | P 🚺 Used 🛛 🌖 SW E                                             | JP No Support                        | ~                                                |                                 | Ē   | rogram                                                                                                    |
| 4 🖬 🖌               | test.mcv                                                      | D:\test.asm                          | MOVLW                                            | 10H                             | _   | - Output                                                                                                    |
| 0*<br>(}}<br>■<br>0 | Object Files<br>Library Files<br>Linker Script<br>Other Files |                                      | MOVWF<br>MOVLW<br>MOVWF<br>MOVLW<br>MOVWF<br>END | 99H<br>11H<br>83H<br>12H<br>1FH | ſ   | Build Version Control Find in Files<br>PICkit 3 detected<br>Connecting to PICkit 3<br>Firmware Suite Version 01.26.05<br>Firmware type |

### 出現 complete 為燒錄成功

| test.mcw          |             |       |     |                                                            |
|-------------------|-------------|-------|-----|------------------------------------------------------------|
| 🖃 🧰 test.mcp      |             |       |     |                                                            |
| Source Files      | D:\test.asm |       |     |                                                            |
| Header Files      |             | MOVLW | 10H | 🗖 Output                                                   |
| Object Files      |             | MOVWF | 99H | Build Version Control Find in Files PICkit 3               |
| Library Files     |             | MOVLW | 11H |                                                            |
| Other Files       |             | MOVWF | 83H | PICkit 3 detected                                          |
|                   |             | MOVLW | 12H | Connecting to PICkit 3<br>Firm ware Suite Version 01.26.05 |
|                   |             | MOVWF | 1FH | Firmware typePIC18F                                        |
|                   |             | END   |     | PiCkit 3 Connected.                                        |
|                   |             |       |     | Device ID Revision = 00000007                              |
|                   |             |       |     |                                                            |
|                   |             |       |     | Target Reset                                               |
| 📄 Files 📌 Symbols |             |       |     |                                                            |
| ,                 |             |       |     | Brogramming<br>Brogramming/Verify complete                 |
|                   |             |       |     | ( ) ( ) ( ) ( ) ( ) ( ) ( ) ( ) ( ) ( )                    |
|                   |             |       |     |                                                            |
|                   |             |       |     |                                                            |
|                   |             |       |     |                                                            |
|                   |             |       |     |                                                            |
|                   |             |       |     |                                                            |
|                   |             |       |     |                                                            |
|                   |             |       |     | <u> </u> ]                                                 |

### 點選 View => Watch

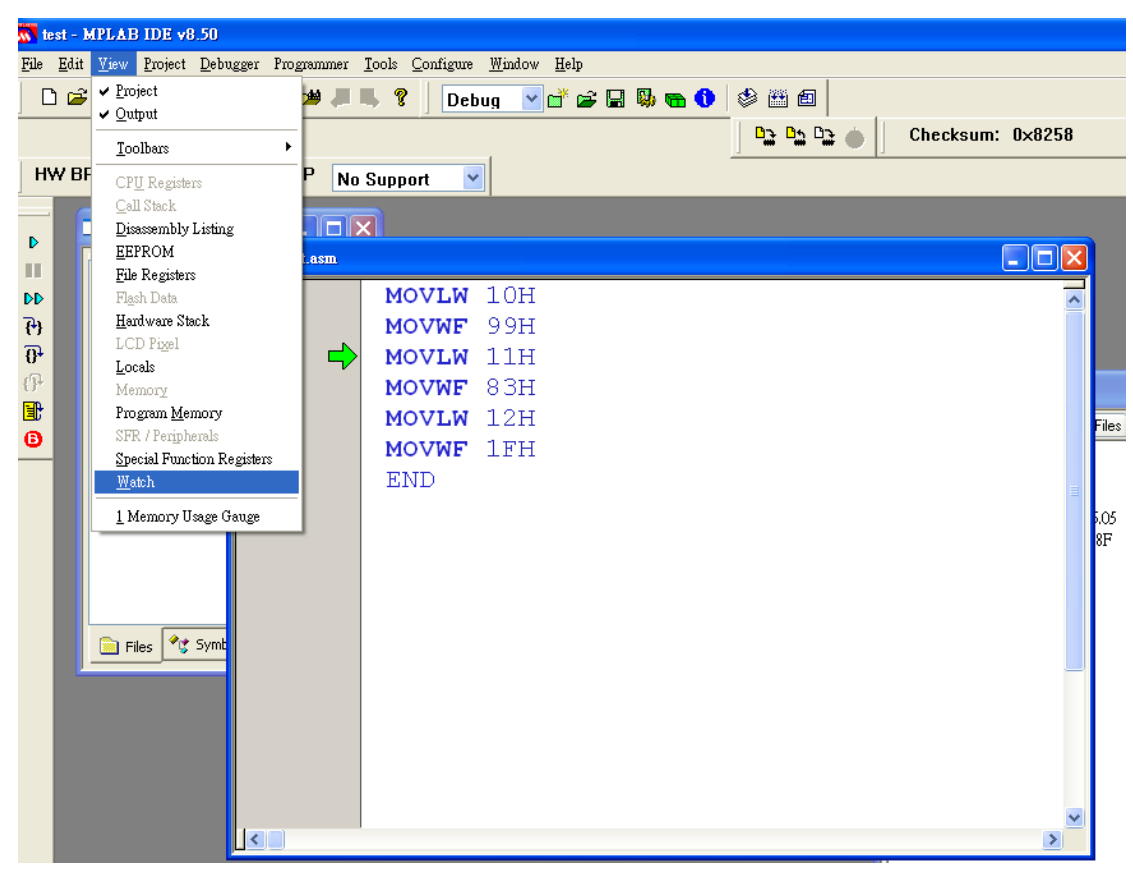

## 並在 Address 部分輸入程式碼內所設定之位置

| 🔊 test                                          | - MPLAB IDE v8.50 -                                                    | Watch       |            |   |                |                       |       |       |         |            |       |   |
|-------------------------------------------------|------------------------------------------------------------------------|-------------|------------|---|----------------|-----------------------|-------|-------|---------|------------|-------|---|
| <u>File E</u> d                                 | Füle Edit Yiew Rosiect Debugger Programmer Iools Configure Mindow Help |             |            |   |                |                       |       |       |         |            |       |   |
| 🗅 😅 🖬 🕺 📾 📾 🖊 🗰 📕 📲 🌹 🛛 Debug 🔍 🚰 📾 🚯 📷 🌓 🤣 🕮 📾 |                                                                        |             |            |   |                |                       |       |       |         |            |       |   |
| -                                               | D2 D2 (b) Checksum: 0x8258                                             |             |            |   |                |                       |       |       |         |            |       |   |
| 1842                                            |                                                                        |             |            |   |                |                       |       |       |         |            |       |   |
| Пүү                                             | In the i base a the No subbout A                                       |             |            |   |                |                       |       |       |         |            |       |   |
|                                                 | test.mcw                                                               |             | <b>x</b>   |   |                |                       |       |       |         |            |       |   |
| Þ                                               |                                                                        | D:\test.asm |            |   |                |                       |       |       |         |            |       |   |
|                                                 | 😑 🧰 test.mcp                                                           |             | MOVIN 10H  |   |                |                       |       |       |         |            |       |   |
| 20                                              | test.                                                                  |             | MOVEN 1011 | S | Watch          |                       |       |       |         |            |       |   |
| (*)<br>74                                       | - 🔚 Header F                                                           | <u>~</u>    | MOVIN 111  |   | Add CER ADCONG | and the second second |       |       |         |            | ك رق  |   |
| er-                                             | 🔁 Object Fi                                                            | ~           | MOVEN 11H  | _ | Add SEN ADCOND |                       | (a) N |       | Pr 1 1  | <b>D</b> / |       |   |
| ER I                                            |                                                                        |             | MOVIN 12H  |   | Update         | Address               | 0x099 | Value | Decimal | Binary     | Char  | _ |
| 0                                               | 🔲 Other File                                                           |             | MOVEW 12H  | _ |                | 083                   | 0x083 | 0x00  | c       | 00000000   | 1.1   |   |
| -                                               |                                                                        |             | MOVWE IFH  |   |                | 01F                   | 0x01F | 0x00  | C       | 0000000    | · · · |   |
|                                                 |                                                                        |             | END        |   |                |                       |       |       |         |            |       |   |
|                                                 |                                                                        |             |            |   |                |                       |       |       |         |            |       |   |
|                                                 |                                                                        |             |            |   |                |                       |       |       |         |            |       |   |
|                                                 |                                                                        |             |            |   |                |                       |       |       |         |            |       |   |
|                                                 |                                                                        |             |            |   |                |                       |       |       |         |            |       |   |
|                                                 | 📄 Files 📌 Symt                                                         |             |            |   |                |                       |       |       |         |            |       |   |
|                                                 |                                                                        |             |            |   |                |                       |       |       |         |            |       |   |
|                                                 |                                                                        |             |            |   |                |                       |       |       |         |            |       |   |
|                                                 |                                                                        |             |            |   |                |                       |       |       |         |            |       |   |
|                                                 |                                                                        |             |            |   |                |                       |       |       |         |            |       |   |
|                                                 |                                                                        |             |            |   |                |                       |       |       |         |            |       |   |
|                                                 |                                                                        | (m.m)       |            |   |                |                       |       |       |         |            |       |   |
|                                                 |                                                                        |             |            |   |                |                       |       |       |         |            |       |   |
|                                                 |                                                                        |             |            |   |                |                       |       |       |         |            |       |   |
|                                                 |                                                                        |             |            |   |                |                       |       |       |         |            |       |   |
|                                                 |                                                                        |             |            |   |                |                       |       |       |         |            |       |   |

點選 Debugger => Step Over

| 🔊 test -                 | MPLAB IDE v8                                                | .50 - Watch                                                                       |                 |                                         |                             |         |                                 |                                            |                                        |                            |
|--------------------------|-------------------------------------------------------------|-----------------------------------------------------------------------------------|-----------------|-----------------------------------------|-----------------------------|---------|---------------------------------|--------------------------------------------|----------------------------------------|----------------------------|
| <u>File E</u> d:         | it <u>V</u> iew <u>P</u> roject                             | Debugger Programm                                                                 | ner <u>T</u> o  | ols <u>C</u> onfigure                   | <u>W</u> indow <u>H</u> elp |         |                                 |                                            |                                        |                            |
|                          | <b>≆</b>   % ₽ <b>b</b>                                     | Select <u>T</u> ool<br>Clear <u>M</u> emory                                       | +               | 8 Deb                                   | ug 🔽 💣 🖆                    | ; 🗋 🦓 🖷 | 🕚 🏶 🔠 🗐                         |                                            |                                        | 1                          |
| HWE                      | 3P 1 Used                                                   | <u>R</u> un<br>Animate<br>Halt                                                    | <b>F9</b><br>F5 | ipport 💌                                |                             | _       |                                 | Checks                                     | sum: Ux8258                            |                            |
| D<br>III                 | test.mcw                                                    | Step Into<br>Step Over<br>Step O <u>u</u> t<br>R <u>e</u> æt                      | F7<br>F8        | MOVIN                                   | 104                         |         |                                 |                                            |                                        |                            |
| ₹+}                      |                                                             | <u>B</u> reakpoints F2                                                            | F2              | MOVEN                                   | 99H                         |         | Watch                           |                                            |                                        |                            |
| 0+<br>(}+<br>■<br>■<br>■ | - Gbj<br>- Gbj<br>- Gbj<br>- Gbj<br>- Gbj<br>- Gbj<br>- Gbj | Program<br>Read<br>Erase Flash Device<br>Abort Operation<br>Reconnect<br>Settings |                 | MOVLW<br>MOVWF<br>MOVLW<br>MOVWF<br>END | 11H<br>83H<br>12H<br>1FH    |         | Add <u>SFR</u> ADCONO<br>Update | Add Symbol<br>Address<br>099<br>083<br>01F | Symbol Name<br>0x099<br>0x083<br>0x01F | Value<br>OxC<br>OxC<br>OxC |
|                          | Files 💱                                                     | Symt                                                                              |                 |                                         |                             |         |                                 |                                            |                                        |                            |

### Value 出現正確設定值即為成功

| 🔊 te:   | st - MPLAB IDE v8.50 -                                               | Watch       |        |       |                |            |             |            |            |          |      |   |
|---------|----------------------------------------------------------------------|-------------|--------|-------|----------------|------------|-------------|------------|------------|----------|------|---|
| Eile    | File Edit Yiev Projet Debuger Programmer Iools Configure Window Help |             |        |       |                |            |             |            |            |          |      |   |
|         | 🗋 🕞 🖬 🖇 🃾 💭 🚝 👫 🗰 🚚 📕 🌹 Debug 💌 🚰 🐺 🦬 🚯 🐿 🗘 🕸 🛅                      |             |        |       |                |            |             |            |            |          |      |   |
|         | □ □ □ □ □ □ □ □ □ □ □ □ □ □ □ □ □ □ □                                |             |        |       |                |            |             |            |            |          |      |   |
|         |                                                                      |             |        |       |                |            |             |            |            |          |      |   |
| HV      |                                                                      |             |        |       |                |            |             |            |            |          |      |   |
| _       | test.mcw                                                             |             | ব      |       |                |            |             |            |            |          |      |   |
| Þ       |                                                                      | D:\test.asm |        |       |                |            |             |            |            |          |      |   |
|         | 😑 🧰 test.mcp                                                         | -           | MOULW  | 1000  |                |            |             |            |            |          |      |   |
|         | Lest.                                                                |             | MOVINE | 100   | Watab          |            | ~           |            |            |          |      |   |
| 6       | - 🗀 Header F                                                         |             | MOVWE  | 1111  |                |            |             |            |            |          |      |   |
| 9<br>20 | Object Fil                                                           |             | MOVINE | 0.211 | Add SER ADCONU | Add Symbol | [           |            |            |          | ~    |   |
| B.      | Linker Sci                                                           |             | MOVWE  | 1011  | Update         | Address    | Symbol Name | Value 0x10 | Decimal 16 | Binary   | Char | _ |
| 6       | 🗀 Other File                                                         |             | MOVINE | 160   |                | 083        | 0x083       | ( 0x11 )   | 17         | 00010001 | 1.1  |   |
| _       |                                                                      |             | END    | IER   |                | 01F        | 0x01F       | 0x12       | 18         | 00010010 | 1.1  |   |
|         |                                                                      |             | END    |       |                |            |             | _          |            |          |      |   |
|         |                                                                      |             |        |       |                |            |             |            |            |          |      |   |
|         |                                                                      |             |        |       |                |            |             |            |            |          |      |   |
|         |                                                                      |             |        |       |                |            |             |            |            |          |      |   |
|         |                                                                      |             |        |       |                |            |             |            |            |          |      |   |
|         | 📄 Files 🔩 Symb                                                       |             |        |       |                |            |             |            |            |          |      |   |
|         |                                                                      |             |        |       |                |            |             |            |            |          |      |   |
|         |                                                                      |             |        |       |                |            |             |            |            |          |      |   |
|         |                                                                      |             |        |       |                |            |             |            |            |          |      |   |
|         |                                                                      |             |        |       |                |            |             |            |            |          |      |   |
|         |                                                                      |             |        |       |                |            |             |            |            |          |      |   |
|         |                                                                      |             |        |       |                |            |             |            |            |          |      |   |
|         |                                                                      |             |        |       |                |            |             |            |            |          |      |   |
|         |                                                                      |             |        |       |                |            |             |            |            |          |      |   |
|         |                                                                      |             |        |       |                |            |             |            |            |          |      |   |
|         |                                                                      |             |        |       |                |            |             |            |            |          |      |   |